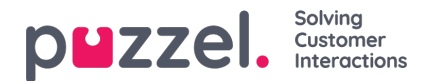

# Agent Assist

Agent Assist er en integrert widget i den nye agentapplikasjonen som gjør at kontaktsenteragentene kan besvare kundehenvendelser fra ulike kanaler mer effektivt. Foreløpig tilbys Puzzel Agent Assist-funksjonen bare for henvendelser som kommer fra kanalene chat, innkommende telefonanrop, SMS og e-post.

Agent Assist viser all kundeinformasjon på ett sted, slik at agenten kan finne den beste løsningen på problemet.

Det finnes to viktige komponenter som følger med som standard med Agent Assist:

- 1. Kontaktkort
- 2. Interaksjonshistorikk

Det kan tegnes abonnement på ytterligere tre Agent Assist-komponenter:

- 1. Transkripsjon med naturlig språkforståelse (NLU) og usignerte sensitive data i chat-historikken
- 2. Chatbot-forslag
- 3. Kunnskapsbaseforslag

### Note

### Automatiske forslag er bare tilgjengelige i Interaction Analytics-pakken og på Chat-kanalen.

Basiskomponentene danner grunnlaget for Agent Assist, mens tilleggskomponentene øker anvendeligheten og nytten ved å legge til mer funksjonalitet, slik at du kan betjene kundene mer effektivt.

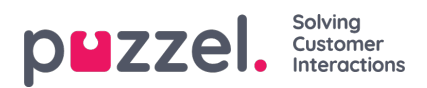

# Grunnleggende funksjoner

Denne delen forklarer de to grunnleggende komponentene i Agent Assist-funksjonen:

- Kontaktkort
- Interaksjonshistorikk

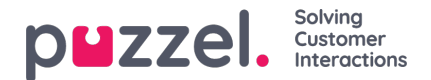

# Kontaktkort

Kundeopplysningene søkes, hentes og vises for deg i formatet som vist på bildet nedenfor. Det som vises, er fullstendige kontaktdetaljer, inkludert telefon, e-post, organisasjon, avdeling, adresse og alle andre felt der det er lagt inn en verdi.

| Note<br>Bare felt der det er lagt inn verdier, vises. |                                                                  |   |
|-------------------------------------------------------|------------------------------------------------------------------|---|
| - Martin King                                         | Search                                                           | ٩ |
| MOBILE +44<br>EMAIL martin.king@sample.com            | ORGANIZATION ABC<br>DEPARTMENT Marketing<br>WORKING TITLE Author |   |

Ved en innkommende henvendelse sendes kundens telefonnummer eller e-postadresse til kontaktkortkomponenten, der det skal søkes etter en matchende oppføring. Søket kan ha tre utfall:

- 1. Treff på én kontakt: Fullstendige kundeopplysninger vises i widgeten
- 2. Fant flere treff: Det vises en liste over kontakter du kan velge mellom. Du kan når som helst gå tilbake til listen ved å trykke på tilbakeknappen i widgeten. Det kan også utføres et søk for å se etter en kontakt fra de innlastede resultatene.
- Ingen treff på kontakter: Telefonnummeret/e-post-ID-en som kunden bruker til å kommunisere med, vises sammen med interaksjonshistorikken til det aktuelle nummeret/ID-en. En situasjon uten treff på kontakter oppstår når kontaktkortet ikke finnes, eller når det ikke er riktig importert.

### Note

Både telefon- og e-postinformasjonen kan kopieres til utklippstavlen ved å klikke på utklippstavleikonet ved siden av.

# Legge til og redigere kontakter

Hvis de har fått tillatelse til det av administratorene, kan agenter legge til ny kontaktkortinformasjon eller redigere eksisterende informasjon. Hvis du vil redigere eksisterende kontaktkortinformasjon, klikker du på ikonet Rediger kontakt som vist på bildet nedenfor.

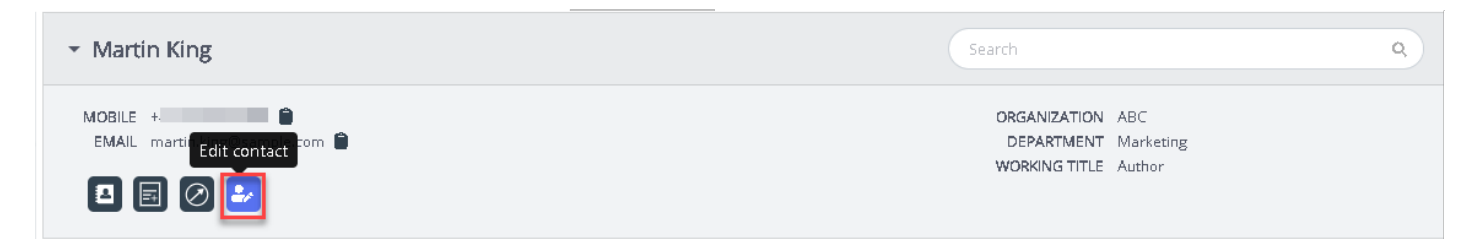

Vinduet for redigering av kontakt vises fylt ut med de eksisterende kundeopplysningene. Du kan gjøre de nødvendige endringene og klikke på Lagre.

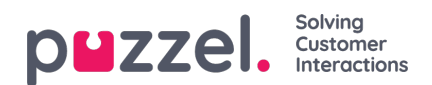

| <ul> <li>Martin King</li> </ul>     |                        |                          |                  |           |                                                     | Q |
|-------------------------------------|------------------------|--------------------------|------------------|-----------|-----------------------------------------------------|---|
| MOBILE +44<br>EMAIL martin.king@sam | ple.com                | E                        | dit contact      | ne        | KTMENT ABC     KTMENT Marketing     JG TITLE Author |   |
|                                     | First n                | ame Martin               | Last name        | King      |                                                     |   |
|                                     | Workin<br>title        | ng Author                |                  |           |                                                     | Ŧ |
| w                                   | HEN                    | ABC                      | Department       | Marketing | DURATION                                            |   |
| • 9 28                              | -01-2020 Street        | name                     | Street<br>number |           | an hour                                             |   |
| > 🗩 28                              | -01-2020 Zip co        | de                       | Zip location     |           | a few seconds                                       |   |
| > 🗩 28                              | -01-2020 E-mail        | 11 martin.king@sample.co | Description      |           | a few seconds                                       |   |
| > 🗩 28                              | -01-2020 E-mail        | 12                       | Description      |           | 4 hours                                             |   |
| > 🗩 28                              | -01-2020 Phone         | 4                        | Description      |           | a few seconds                                       |   |
| • • 28                              | -91-2928 Phone         | 2                        | Description      |           | a few seconds                                       |   |
| All Bot Transci                     | riptions Knowledge Can | cel                      |                  | Save      |                                                     | - |
| Search                              |                        |                          | _                |           |                                                     |   |

Hvis det ikke ble funnet kontaktinformasjon, kan agenten opprette eller legge til et kontaktkort som vist på bildet nedenfor.

| <ul> <li>Chris harris (No match found)</li> </ul> | Search | ٩ |
|---------------------------------------------------|--------|---|
| Phone 07345627127<br>Emall chris.harris@gmail.com |        |   |
|                                                   |        |   |

Ved å klikke på ikonet Legg til kontakt , åpnes vinduet Legg til kontakt. Skriv inn alle personopplysningene, og klikk på Lagre.

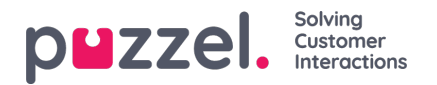

| <ul> <li>Chris harris (No match found)</li> </ul> |                                |                        |                  |        |      |  |
|---------------------------------------------------|--------------------------------|------------------------|------------------|--------|------|--|
| Phone 07345627127<br>Email chris.harris@gmail.com |                                | Add                    | contact          |        | ×    |  |
| Interactions                                      | First name<br>Working<br>title | Chris                  | Last name        | harris |      |  |
| All Bot Transcriptions Knowledge                  | Organization                   |                        | Department       |        |      |  |
| Search                                            | Street name                    |                        | Street<br>number |        |      |  |
|                                                   | Zip code                       |                        | Zip location     |        |      |  |
|                                                   | E-mail 1                       | chris.harris@gmail.com | Description      |        |      |  |
|                                                   | E-mail 2                       |                        | Description      |        |      |  |
|                                                   | Phone 1                        | 07345627127            | Description      |        |      |  |
|                                                   | Phone 2                        |                        | Description      |        |      |  |
|                                                   | Cancel                         |                        |                  |        | Save |  |

# Utgående anrop til kunden

Agenter kan nå sende informasjon via SMS eller e-post til kunden under eller etter interaksjonen ved å klikke på ikonet som vist på bildet nedenfor. Vær oppmerksom på at e-post-/SMS-tjenesten må være konfigurert til løsningen din for at du skal kunne bruke denne funksjonen.

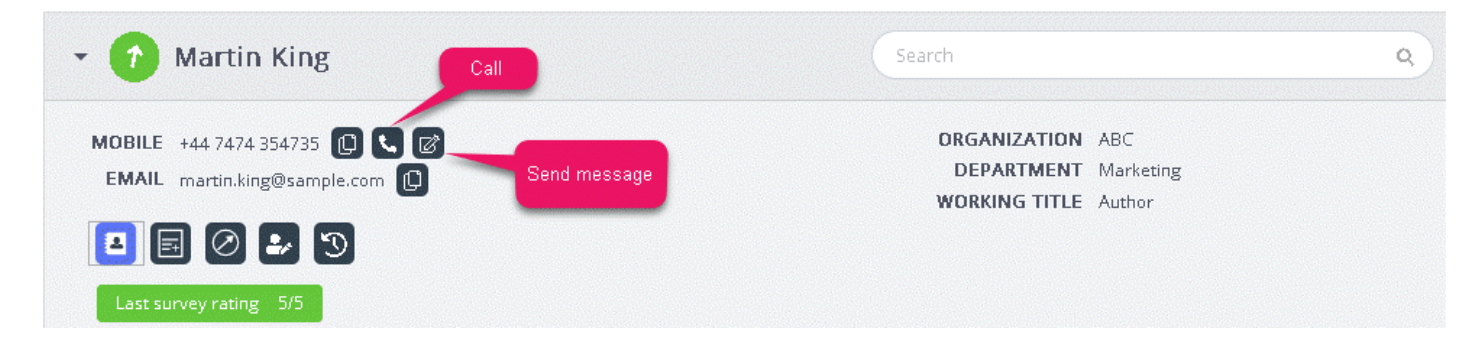

Når du klikker på Send melding-ikonet, vil meldingsvinduet dukke opp, fylt ut med de tilgjengelige kundeopplysningene som vist.

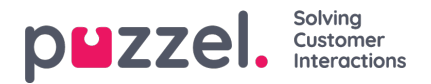

| STREET, STREET, STREET | IESSAGE              | ×                |                                                                                                    |
|----------------------------------------------------------------------------------------------------|----------------------|------------------|----------------------------------------------------------------------------------------------------|
|                                                                                                    | M                    | essage           | 1.0                                                                                                    |
|                                                                                                    |                      |                  | 0.8                                                                                                    |
| Last su                                                                                                    |                      |                  | 0.4                                                                                                    |
|                                                                                                    |                      |                  | 0.2                                                                                                    |
|                                                                                                    |                      |                  | -0.2                                                                                                    |
|                                                                                                    |                      |                  | -0.4                                                                                                    |
|                                                                                                    | 🔽 Send as sms 🗹 Send | i as email       | -0.6                                                                                                    |
|                                                                                                    |                      |                  | -1.0                                                                                                    |
|                                                                                                    | SMS settings         | E-mail settings  | 0                                                                                                    |
|                                                                                                    | SMS RECIPIENT(S)     | SMS DISPLAY NAME |                                                                                                    |
| Intera                                                                                                    | +447474354735        | Puzzel           |                                                                                                    |
| SENT                                                                                                    | SMS FOOTER           |                  |                                                                                                    |
|                                                                                                    |                      |                  |                                                                                                    |
| and the second second se                                                                                                    |                      |                  | and the second second se |

Agenten kan skrive inn meldingen, velge SMS eller e-post og klikke på Send. En bekreftelsesmelding vises som nedenfor.

| CHAT <sup>JUI</sup> | d like to claim my benefits please                                                       | 🔒 🗸 🕜 Martin Ki     | ng                   |   |                              |                             | ٩ |
|---------------------|------------------------------------------------------------------------------------------|---------------------|----------------------|---|------------------------------|-----------------------------|---|
|                     |                                                                                          | MESSAGE             |                      | × |                              |                             |   |
|                     | Sure. But you may have to wait until<br>monday as our systems are down at                | M                   | essage               |   | DRGANIZ<br>DEPART<br>WORKING | ATION ABC<br>MENT Marketing |   |
|                     | themoment                                                                                | thanks              |                      |   |                              |                             |   |
| 15:45<br>Oh i a     | m very upset. I needed it today                                                          |                     |                      |   |                              |                             |   |
|                     |                                                                                          | Send as sms Send    | d as email           |   |                              |                             | T |
|                     |                                                                                          | SMS settings        | E-mail settings      |   |                              |                             |   |
|                     | Sorry for the inconveniece caused. But<br>we may able to give you a £50 credit for<br>it | E-MAIL RECIPIENT(5) | E-MAIL SENDER NAME   |   | QUEUE                        | DURATION<br>3 minutes       |   |
|                     |                                                                                          |                     | Puzzel               |   | Human chat                   | 35 minutes                  |   |
|                     |                                                                                          | E-MAIL SUBJECT      |                      |   | Human chat                   | 3 hours                     |   |
| that si             | really sweet of you, thanks                                                              |                     |                      |   | Human chat                   | 6 minutes                   |   |
| = #                 | + 👁 🥔                                                                                    | E-MAIL FOOTER       |                      |   |                              | a few seconds               |   |
|                     |                                                                                          |                     |                      |   |                              |                             |   |
|                     |                                                                                          |                     | SEND                 |   |                              |                             | 6 |
|                     |                                                                                          | The e-mail w        | as successfully sent |   |                              |                             | × |

Agenter kan også velge å ringe til det tilgjengelige nummeret på kontaktkortet ved å klikke på klikk-for-å-ringe-ikonet.

# Vise eller legge til et notat

Du kan vise tidligere notater fra deg selv eller fra andre agenter ved å klikke på ikonet som vises nedenfor. Da får du opp en

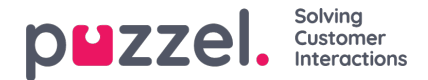

liste, sortert fra nyeste til eldst, med dato, klokkeslett, navn på agenten som opprettet notatet, og en snutt av innholdet i notatet. Du kan klikke på notatteksten for å se hele notatteksten.

| - Martin King                                  |                           | Search |                       | ٩ |
|------------------------------------------------|---------------------------|--------|-----------------------|---|
| MOBILE + 🕒 🖪<br>EMAIL martin.king@sample.com 🖪 | Notes from agents<br>DATE | AGENT  | NOTE                  |   |
|                                                | a few seconds ago         | Jay    | this is a second note |   |
| List note Add note                             | 43 minutes ago            | Jay    | This is a note to Jay |   |

Du kan også redigere/slette dine egne notater hvis denne funksjonen er konfigurert for løsningen. Hvis du vil redigere et notat, går du til listevisning og velger notatet du vil redigere. Du kan enten gjøre endringer og lagre notatet eller slette notatet helt.

| - Martin King                           | Search                                            | ٩                                         |
|-----------------------------------------|---------------------------------------------------|-------------------------------------------|
| MOBILE • EMAIL martin.king@sample.com 🖪 | NOTE<br>This is a note to Jay<br>Back Delete Save | DATE<br>a few seconds ago<br>AGENT<br>Jay |
| · · · · · · · · · · · · · · · · · · ·   |                                                   |                                           |

Note

Du kan bare redigere eller slette notater du selv har opprettet. Notatene som er opprettet av andre agenter, vil være skrivebeskyttet.

# Indikator for kundereise

Dette er en grafisk representasjon av kundens navigasjon på nettstedet som hjelper agenter med å analysere om kunden ser på riktig nettside, og dirigere dem til den rette siden om nødvendig.

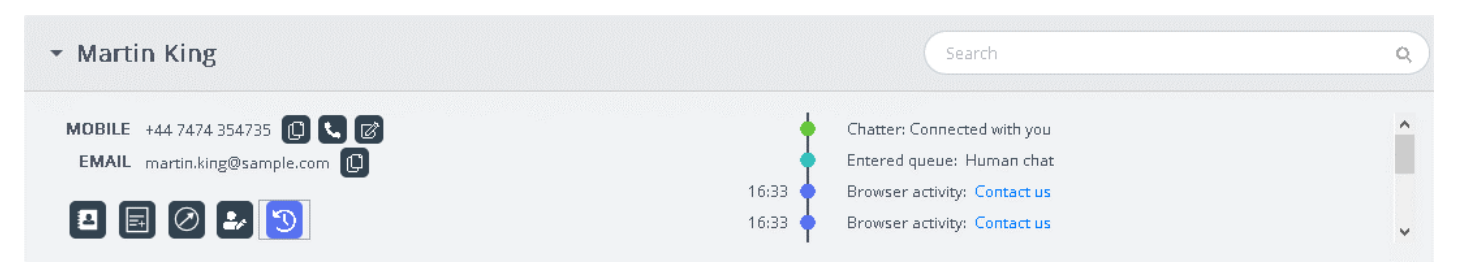

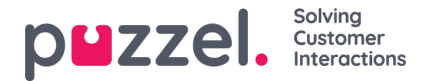

# Liste under interaksjonshistorikk

Interaksjoner-vinduet inneholder en oversikt over interaksjoner fra kunden via ulike kanaler med den siste interaksjonen oppført øverst. Du kan deretter søke i eller filtrere listen basert på agentnavn og køtype. Når du klikker på interaksjonen i listen, vil du ha muligheten til å vise detaljene for det valgte resultatet.

## Vise interaksjonshistorikk

Interaksjonspanelet viser historiske oppføringer i rader som kan utvides for tilleggsinformasjon i de enkelte oppføringene.

| ✓ Interactions                                                            |                            |            | Filter     | T            |
|---------------------------------------------------------------------------|----------------------------|------------|------------|--------------|
| SENTIMENT WHEN                                                            | AGENT                      | QUEUE      | DURATION   |              |
| ▼ Ø                                                                       | Јау                        | Human chat | 3 minutes  | ^            |
| Tags<br>s agent projects agent br coudnt happier thanks<br>Survey 🔆 🔆 🏠 🏠 | service charges Innovation |            | See mare   | w transcript |
| ▶ 😑 🗩 04-06-2020                                                          | Jay                        | Human chat | 35 minutes |              |
| <ul> <li>• • • • • • • • • • • • • • • • • • •</li></ul>                  | Jay                        | Human chat | 3 hours    | ~            |

Som standard vises følgende kolonner for hver oppføring:

- KUNDEHUMØR: Dette er en indikator for kundens gjennomsnittlige humør i den aktuelle interaksjonen. Dette ikonet er bare synlig for samtaler som er analysert gjennom Interaction Analytics-pakken.
- NÅR: Dette er en indikator for når interaksjonen ble initiert. Interaksjoner som er eldre enn fra i går, vil ha datoen som er oppført her.
- AGENT: Viser agenten(e) som var involvert i interaksjonen. Som standard vises den siste agenten som interagerte med kunden.
- KØ: Viser køen interaksjonen ble initiert og behandlet fra. Hvis mer enn én kø var involvert, vises det siste kønavnet som standard.
- VARIGHET: Viser lengden på samtalen

#### Note

Ikonet ved siden av humørindikatoren viser kanalen der interaksjonen fant sted.

Hvis du har aktivert Interaction Analytics-pakken, viser interaksjonshistorikken videre automatisk genererte tagger fra samtalen, som gjør at man raskt kan fremheve innholdet uten å måtte lese hele transkripsjonen.

## Filtrer interaksjonshistorikk

Du kan filtrere interaksjonene basert på kanaltype, agentnavn og købeskrivelse. Filteroperasjonen kan bare utføres i den innlastede resultatlisten.

## Vis kundeundersøkelse

Hvis denne funksjonen er aktivert for løsningen og kunden har gjennomført undersøkelsen, vises undersøkelsesdetaljene for interaksjonen sammen med kundekommentarer. Du kan klikke på kundekommentaren for å utvide og lese hele

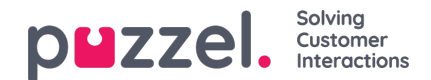

### kommentaren.

| <ul> <li>Interactions</li> </ul> |       |       | Filter     | Ţ                 |
|----------------------------------|-------|-------|------------|-------------------|
| SENTIMENT WHEN                   | AGENT | QUEUE | DURATION   |                   |
| 🔻 📀 🗩 Today                      | Jay   |       | 35 minutes | ^                 |
| Survey 🚖 🚖 🚖 📩                   |       |       |            | 🗣 View transcript |

## Note

Visning av undersøkelsesresultater er en konfigurerbar funksjon og kan være skjult for agenter basert på lokale forretningskrav.

# Vis henvendelsesregistreringer

Hvis løsningen er konfigurert for henvendelsesregistrering, viser visningen for interaksjonsdetaljer eventuelle registrerte opplysninger for interaksjonen. I tilfeller der en interaksjon har blitt håndtert av flere agenter og/eller i flere køer, blir alle registrerte opplysninger synliggjort sammen med kommentarer skrevet av agentene.

## Vis transkripsjoner

| <ul> <li>Interactions</li> </ul>                |                  |                     | Filter                      | T                    |
|-------------------------------------------------|------------------|---------------------|-----------------------------|----------------------|
| SENTIMENT WHE                                   | N                | AGENT               | QUENE                       | DURATION             |
| 🔹 😑 🗩 Today                                     | r                | Jay                 |                             | 35 minutes           |
| Survey 🚖 🚖 🚖 🚖                                  |                  |                     |                             | 😒 View transcript    |
| Enquiry registration<br>October 8, 2019 8:30 PM | Agent<br>Tracy H | Queue<br>Sales Chat | Category<br>Reason for Call | Topic<br>New Account |
|                                                 |                  |                     | Related Products            | Microsoft Dynamics   |

Dette alternativet er tilgjengelig som standard og er bare tilgjengelig for interaksjoner som utføres via chat. Når du klikker på alternativet Vis transkripsjoner, åpnes det en ny fane under interaksjonspanelet som viser chat-utskriften slik den er registrert.

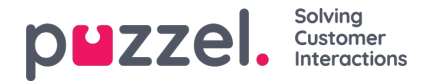

# Avanserte funksjoner

Den avanserte, Al-drevne Interaction Analytics-modulen fra Puzzel er et nyskapende del av Agent Assist-funksjonen. Den omfatter tre tilleggskomponenter, en humørindikator og en transkripsjonshistorikk (som er usignert av hensyn til kundens integritet).

Det er tre tilleggskomponenter:

- Bot
- Transkripsjoner
- Kunnskapsbase

De nyttige forslagene som kommer fra disse tre kildene, vil forbedre og berike agentopplevelsen og gi en mer tilfredsstillende kundesupport.

Før vi ser på tilleggskomponentene, skal vi fokusere på de viktigste endringene som finner sted i basiskomponentene når man tegner et abonnement på Interaction Analytics-modulen. De verdiøkende funksjonene som følger med denne modulen, er humørindikatoren i kontaktkortkomponenten og den anonymiserte interaksjonshistorikken.

#### Humøranalyse

En grafisk humørindikator vises i alle interaksjoner og gir et inntrykk av kundens tilfredshet. Dette vil hjelpe i en pågående interaksjon med kunden. Bakgrunnsfargen på ikonet representerer kundens humør: Grønt er positiv, gult er nøytral og rødt er negativ. Pilen i ikonet angir trenden.

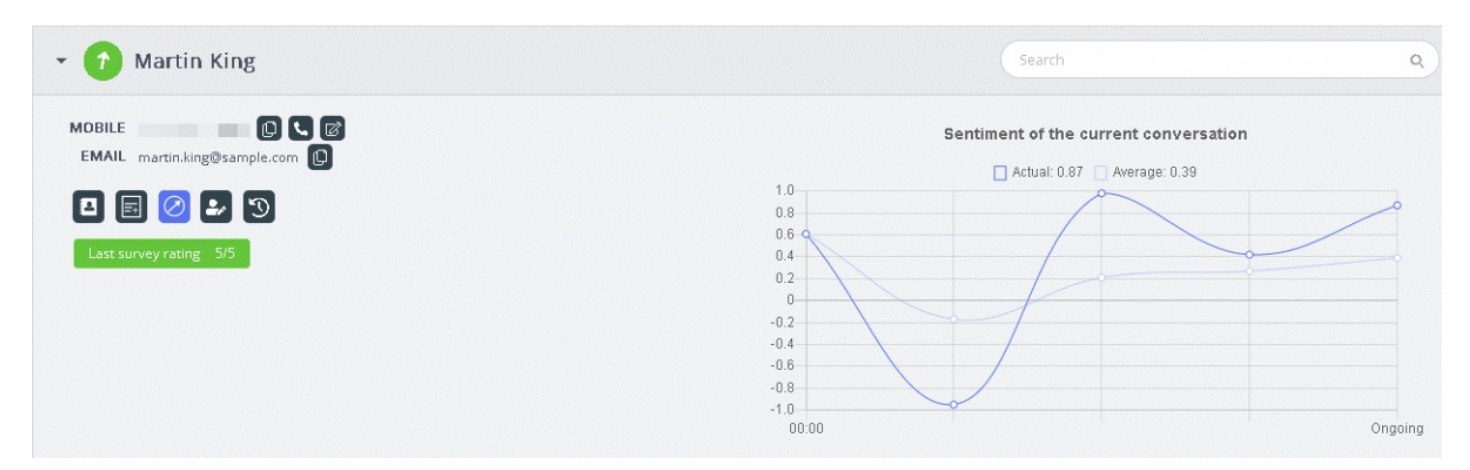

To typer analyser utføres her:

- 1. Analyse av den umiddelbare interaksjonen [Faktisk]
- 2. Analyse av hele interaksjonen siden den ble initiert [Gjennomsnitt]

Faktisk-grafen er basert på det umiddelbare humøret, og Gjennomsnitt-grafen er basert på den samlede interaksjonen siden den ble påbegynt, og resultatet er en aggregert verdi. Dette gjøres for å sikre at analysen gjøres kontekstuelt.

### Note

Resultatet på den nyeste kundeundersøkelsen fremheves på kontaktkortet for å gi et inntrykk av kundehumøret

### Vis transkripsjoner

Hvis du abonnerer på den avanserte Agent Assist-funksjonen, vil interaksjonene bli anonymisert, ved at personopplysninger som kommer frem under interaksjonen, blir maskert. Når du klikker på Vis transkripsjon-alternativet, får du opp en usignert

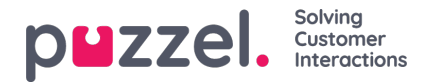

interaksjonshistorikk med taggede nøkkelord og setninger, som kan brukes til å generere forslag for lignende henvendelser.

# **Bot-forslag**

Forslagene som kommer fra boten, kan enten være automatiske eller søkes opp manuelt. De automatiske forslagene er et resultat av botens forståelse av henvendelsen. Hvis forslagene ikke er relevante for henvendelsen, kan du velge å søke manuelt ved hjelp av søkefanen.

#### Automatiske bot-forslag

Du kan få automatiske forslag for kundehenvendelser fra boten. Alle innkommende meldinger fra kunden videresendes automatisk til chat-boten for et forslag. Svar fra chat-boten kan være av følgende fire typer:

- Tekstsvar
- Knappesvar (slik at du kan velge mellom alternativer)
- Koblinger
- Handlinger (for å utføre handlinger gjennom integrasjoner)

| All | Bot Transcriptions KnowledgeBase                 | ۵                 |
|-----|--------------------------------------------------|-------------------|
|     | Search                                           |                   |
| ø   | Jeg trener daglig og blir stadig bedre.          |                   |
|     |                                                  | a few seconds ago |
| ø   | Beklager, men jeg forstår ikke helt hva du sier. |                   |
|     |                                                  | o<br>の            |
|     |                                                  | a few seconds ago |
| ø   | I can help you with invoice related questions    |                   |
| ø   | Copy of invoice Invoice problems                 | <u>ب</u> ۵        |

Agenter kan stemme ved å klikke på tommel opp/ned-knappen på hvert av bot-resultatene for å gi en tilbakemelding til bottreneren. Dette bidrar til analyse og forbedring av botsøkresultatene. Du kan også gi forslag til bot-treneren til artikler som kan inkluderes i et bestemt emne, ved å klikke på ikonet ved siden av søkefeltet. Et nytt vindu kommer opp der du kan skrive inn tilbakemeldingen din og sende den til bot-treneren.

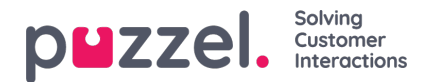

| - 🤊 Martin King                                                                             | Search                                                                                                    | Q)          |
|---------------------------------------------------------------------------------------------|----------------------------------------------------------------------------------------------------|-------------|
| MOBILE +44 7474 354735 (L) C (C)<br>EMAIL martin.king@sample.com (L)<br>(L) (E) (O) (L) (S) | Chatter: Connected with you<br>Entered queue: Human chat<br>16:33 Browser activity: Contact us<br>16:33 Browser activity: Contact us | -           |
| Interaction     Suggest in     Feedback for the chatbot trainer about this conversation     | mprovements for chatbot ×                                                                                                    | •           |
| Beklager                                                                                    | j.                                                                                                    | ۵<br>ب      |
| Cancel                                                                                      | Send                                                                                                    | minutes ago |

#### Manuelt søk

Du kan også utføre et manuelt søk etter forslag. Da deaktiveres det automatiske søket midlertidig. Det utføres ingen flere automatiske søk før du bytter om ved hjelp av knappen til venstre for søkefeltet.

| AI | I Bot Transcriptions KnowledgeBase                            | <b>≜</b>          |
|----|---------------------------------------------------------------|-------------------|
|    |                                                               | Ē                 |
| ø  | Beklager, men jeg forstår ikke helt hva du sier.              |                   |
|    |                                                               | 心 🍄               |
|    |                                                               | 2 minutes ago     |
| ø  | I can help you with invoice related questions                 |                   |
| ø  | Copy of invoice Invoice problem                               | ms                |
|    |                                                               | a few seconds ago |
| ø  | Sorry, but I don't have a better answer than I just gave you. |                   |
|    |                                                               | 心<br>や            |

Foreslåtte svar fra chat-boten kan sendes til kunden ved hjelp av pilen til venstre for de foreslåtte meldingene. Da sendes forslaget til chat-vinduet, der du om nødvendig kan redigere forslaget før du sender det til kunden. Knappealternativer her kan også sendes til kundechat-vinduet, men du vil ikke kunne redigere disse.

## Transkripsjoner

Dette er forslag fra den anonymiserte interaksjonshistorikken for en lignende henvendelse som vil hjelpe deg med å svare på henvendelser av lignende type mye raskere. Du kan åpne hele transkripsjonen ved å klikke på den. Matchende nøkkelord vises som uthevet tekst, og du kan filtrere hele samtalen ved hjelp av fritekst til bestemte deler av samtalen.

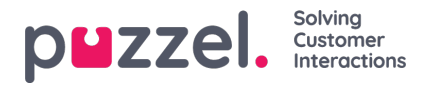

| All Bot          | Transcriptions                      | KnowledgeBase         | <b>≙</b>      |
|------------------|-------------------------------------|-----------------------|---------------|
| Search           |                                     |                       |               |
|                  |                                     |                       | 4 minutes ago |
| 🗩 [] I nee       | d ** cancel ** <mark>subscr</mark>  | <mark>ption</mark> [] | 2             |
|                  |                                     |                       | 3 minutes ago |
| 🗩 [] I nee       | d help with <mark>invoice</mark> [  |                       | •             |
|                  |                                     |                       | 3 minutes ago |
| <b>9</b> [] **** | ** * question about <mark>in</mark> | oice []               |               |

# Kunnskapsbase

I en pågående chat kan du motta forslag fra kunnskapsbasen for en kundehenvendelse. Henvendelsen analyseres automatisk for å trekke ut de beste treffene fra kunnskapsbasen. Du får opp en liste over tre artikler som du kan gå igjennom og bruke. Du kan deretter bruke denne artikkelen eller disse artiklene som svar på kundehenvendelsen ved å klikke på ikonet eller gjøre endringer i dem før du sender dem til kunden.

| Bot Transcriptions KnowledgeBase                                                                                                    | <b>6</b> |
|----------------------------------------------------------------------------------------------------|----------|
| Search                                                                                                    |          |
| I'm locked out of my <mark>account</mark> , what do I do?                                                                                                    |          |
| If you enter the wrong password more than three times your account will be locked untill the password has been reset. You can do this yourself by<br>using the "Forgot password / Need new password" from the logon window in the client. Enter your email or phone number which is registered on your<br>user and a one time password will be sent either by email or sms depending on what you enter. If this doesn't work it may be that there isn't<br>registered any phone number or email address on your user. Please contact your local administrator if this needs to be done. You can also get help<br>from your local administrator to reset your password. |          |
| wrong password password account reset your password password will if you enter the wrong password forgot password                                                                                                    |          |
| locked untill the password need new password enter your email or phone number which is register you can do this yourself by using the                                                                                                    |          |
| what do i do please contact your local administrator if this ne you can also get help from your local administrato                                                                                                    |          |
| than three times your account will from the logon window in the client that there isn't registered any phone number or em                                                                                                    |          |
|                                                                                                    |          |

Hvis artikkelen i kunnskapsbasen har støttevedlegg, vil agentene kunne laste ned disse ved å klikke på dem. Agenter kan også gjøre vedlegget tilgjengelig for kunden ved å klikke på ikonet for kopi av kobling og lime inn koblingen i et chatvindu, i en e-post eller i en SMS-melding. Kunden vil så kunne klikke på koblingen og se dokumentet i 48 timer før koblingen utløper.

| 🝷 😑 Martin K                                 | ling                         |          |            | Search        | Q                                                               |
|----------------------------------------------|------------------------------|----------|------------|---------------|-----------------------------------------------------------------|
| MOBILE +44 7474 3547<br>EMAIL martin.king@s/ | 35 (D) 🛰 🗭<br>ample.com (D)  |          |            |               | ORGANIZATION ABC<br>DEPARTMENT Marketin<br>WORKING TITLE Author |
| <ul> <li>Interactions</li> </ul>             |                              |          |            | Filter        | T                                                               |
| SENTIMENT                                    | WHEN                         | AGENT    | QUEUE      | DURATION      |                                                                 |
| -                                            | 03-07-2020                   |          |            | a tew seconds |                                                                 |
| • •                                          | 02-07-2020                   | Jay      | Human chat | a few seconds |                                                                 |
|                                              | 02-07-2020                   |          |            | a few seconds |                                                                 |
|                                              | 01-07-2020                   | jæy      | Human chat | 21 hours      |                                                                 |
|                                              | 08-06-2020                   |          |            | a few seconds |                                                                 |
| 2                                            | 04-06-2020                   | jay      | Cellout    | a few seconds |                                                                 |
|                                              | naune.onon                   | 1se      | Calleur    | a faw carneds |                                                                 |
| All Bot T                                    | ranscriptions Knowledge      | Base     |            |               | ۵.                                                              |
| Search                                       |                              |          |            |               | 6                                                               |
| Callus and                                   | we will help you find the he | leah te  |            |               |                                                                 |
|                                              | we will help you into the be | st deal. |            |               |                                                                 |
| Ge [2] Best d                                | eal.docx                     |          |            |               |                                                                 |

Hvis Knowledgebase-artikkelen har tilknyttede artikler som er kartlagt, vil den være tilgjengelig for agentene å se ved å klikke på elementet som vises i listevisningen. Tellingen i parentes angir antall artikler som er å finne i listen.

| All          | Bot Transcriptions    | KnowledgeBase | ۵                 |
|--------------|-----------------------|---------------|-------------------|
|              | Search                |               | 6                 |
|              |                       |               | a few seconds ago |
| Ģ            | Article 2             |               | <b>*</b>          |
| Ľ            | And here is article 2 |               |                   |
| Ø (0) ■■ (1) | Article 1             |               |                   |

Du kan også bruke søkeboksen i Kunnskapsbase-panelet til å søke etter en artikkel manuelt. Siden manuelt søk deaktiverer det automatiske søket, må du slå på det automatiske søket igjen ved å klikke på knappen én gang til. Den avanserte søkefunksjonen gjør en morfologisk analyse av søkeord og gir bedre resultater. For eksempel gir søkeordet «kopi» treff med «kopier» og «kopiering».

| All Bot Transcriptions KnowledgeBase | <b>a</b>       |
|--------------------------------------|----------------|
| Сору                                 | 6              |
|                                      | 12 minutes ago |
| Copy of my bill                      | •              |
|                                      | 12 minutes ago |
| hvem er bill gates                   | •              |

**DUZZEI.** Solving Customer Interactions

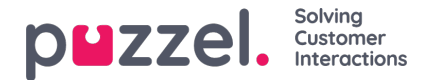

#### Foreslå Kunnskapsbase-artikler

Agenter kan også foreslå artikler som de mener bør inkluderes i kunnskapsbase. Klikk på ikonet til høyre for søkeboksen for å åpne vinduet Foreslå en ny artikkel. Skriv inn spørsmålet og det relevante svaret, og klikk på send.

| - 🕢 Marti                       | in King                              |                       |                                                                  | ٩             |
|---------------------------------|--------------------------------------|-----------------------|------------------------------------------------------------------|---------------|
| MOBILE +44 747<br>EMAIL martin. | 4 354735 😭<br>sing@sample.com 🛢      |                       | ORGANIZATION ABC<br>DEPARTMENT Marketing<br>WORKING TITLE Author |               |
| <ul> <li>Interaction</li> </ul> |                                      | Suggest a new article |                                                                  | × T           |
| All Bot                         | Question                             |                       |                                                                  | ۵             |
| Copy o                          | Copy of my bill<br>Answer            |                       |                                                                  | 6             |
|                                 | A copy of the original bill by email |                       |                                                                  | 2 minutes ago |
| 🗭 hvem er                       |                                      |                       |                                                                  | ,             |
|                                 | Cancel                               |                       | Se                                                               | nd            |

Den foreslåtte artikkelen vil bli sendt til innboksen i Knowledgebase Management System for administratorens godkjenning.

#### **Fanepanelet Alle**

Fanepanelet Alle viser en kombinasjon av forslag som er samlet inn fra alle kilder kunden abonnerer på. Når det kommer en henvendelse fra en kunde, viser dette vinduet søkeresultater samlet inn fra flere kilder for å presentere de mest relevante og riktige handlingene. I eksemplet nedenfor er resultatene fra forskjellige kilder som vist nedenfor:

- Boten gir et forslag med en dialog for videre avklaring.
- Transkripsjoner fra lignende interaksjoner kan inneholde svar på den aktuelle henvendelsen.
- En artikkel fra kunnskapsbasen gjelder også spørsmålet som stilles.

Du kan velge mellom noen av disse forslagene og gå frem som angitt.

| <ul> <li>Interactions</li> </ul>              |                    |                          | Filter           | Ţ               |
|-----------------------------------------------|--------------------|--------------------------|------------------|-----------------|
| All Bot Transcriptions KnowledgeBase          |                    |                          |                  | 6               |
| Search                                        |                    |                          |                  |                 |
|                                               | 🖌 Bot 🛛 🖌 Transcri | ptions 🛛 🔽 KnowledgeBase |                  |                 |
| l ranscriptions                               |                    |                          |                  | shi muninea ako |
| [] how ** i get * copy of ** **** please? []  |                    |                          |                  | •               |
| Bot                                           |                    |                          |                  | 25 minutes ago  |
| I can help you with invoice related questions |                    |                          |                  |                 |
| Copy of invoice                               |                    |                          | Invoice problems |                 |
| KnowledgeBase                                 |                    |                          |                  | 25 minutes ago  |
| Copy of my bill                               |                    |                          |                  | •               |

Forslagene i «Alle»-fanen er fullstendig automatiserte og oppdateres etter hvert som samtalen skrider frem. Nye forslag legges til i stakken og scroller automatisk nedover til du interagerer manuelt i panelet ved å scrolle eller velge ett av elementene. Hvis du scroller til bunnen, aktiveres autoscrollingen på nytt.

Hvis du befinner deg et annet sted [på en annen fane eller i en annen applikasjon], er de foreslåtte resultatene fra forskjellige kilder eller de «nye meldingene» tydelig merket som vist nedenfor.

| •    | 2 Martin King                                               | Search | ٩            |
|------|-------------------------------------------------------------|--------|--------------|
| + Ir | teractions                                                  | Filter | Ŧ            |
| All  | Bot Transcriptions KnowledgeBase                            |        |              |
| G    | earch                                                       |        |              |
|      | 🗹 Bot 💟 Transcriptions 💟 KnowledgeBase                      |        |              |
| Клоw | edgeBase                                                    |        | an hour ago  |
| +    | How do I buy a private insurance?                           |        | ,            |
| Bot  |                                                             |        | an hour ago  |
| +    | Sorry, but I do not have a response to what you asking for. |        |              |
| Bot  |                                                             |        | an hour ago  |
| ÷    | Det gjør du ved å følge instruksene.                        |        |              |
| Клоw | edgeBase                                                    |        | an hour ago  |
| +    | Article A                                                   |        | ,            |
| (    | new messages                                                |        |              |
| Клюм | edgeBase                                                    |        | a minute ago |
| +    | I'm locked out of my account, what do I do?                 |        | ,            |
| Bot  |                                                             |        | a minute ago |
| ÷    | I don't understand your question. Can you try again?        |        |              |

**DUZZEI.** Solving Customer Interactions